# ການຕິດຕັ້ງ ວິນໂດ

## Windows XP Professiongnal

(%

ຍົກມະນີ ທຳມະວົງ ກົມແຜນທີ່ແຫ່ງຊາດ, ກະຊວງພາຍໃນ

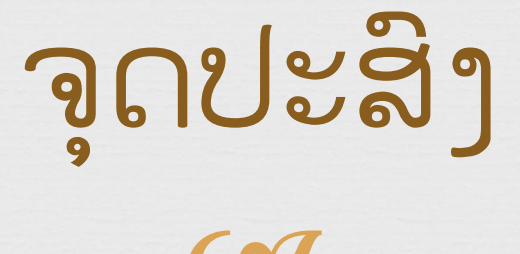

🛯 ການຕິດຕັ້ງ Windows XP

🛯 ວິທີການຕິດຕັ້ງ Windows XP

🛯 ຂັ້ນຕອນການຕິດຕັ້ງ Windows XP

## ການຕິດຕັ້ງ Windows XP

ເຈ ການຕິດຕັ້ງ Windows XP ໂດຍປົກກະຕິຈະສາມາດລົງໄດ້ 2ແບບຄື: ການຕິດຕັ້ງຈາກ Windows XP ຕົວເດີມ ຫຼື ເຮັດໃຫ້ການຕິດຕັ້ງໃໝ່ທັງ ໝົດ ສຳລັບຕົວຍ່າງໃນທີນີ້ ຈະແນະນຳວິທີການຂຶ້ນຕອນການຕິດຕັ້ງ Windows XP ແບບລົງໃໝ່ທັງໝົດ

🛯 ເຈີທີການຕິດຕັ້ງ Windows XP ແບ່ງອອກເປັນ 3 ແບບດັງນື້

 ຄິດຕັ້ງແບບອັດເກດຈາກ Windows XP ເດີມ ໂດຍຜ່ານແຜ່ນ CD ແລະ ເລືອກຕິດຕັ້ງຈາກ CD ນັ້ນເລີຍ

ການຕິດຕັ້ງການບູດເຄື່ອງຈາກແຜ່ນ CD ຂອງ Windows XP Setup ແລະ ທຳການຕິດຕັ້ງ

 ຕິດຕັ້ງຈາກຮາດດິດສ໌ ໂດຍກອບປີໄຟສ໌ທັງໝົດຈາກCD ໄປເກັບໄວ້ ໃນ ຮາດດິດສ໌ ກ່ອນທຳການຕິດຕັ້ງ

## ວິທີການຕິດຕັ້ງ Windows XP

ເຈເຕືອຢ່າງ: ການຕິດຕັ້ງ Windows XP ໂດຍການບູດຈາກແຜ່ນ CDເຈເກັດຕັ້ງກໍ່ໃຫ້ເກັບມ້ຽນຂຶ້ມູນທັງໝົດໄດ້ພືອການຈັດແບ່ງປາຕີຊັນ (ຖ້າ ຈຳເປັນ) ແລະ Format ຮາດດິດສ໌ໃຫ້ຮຽບຮ້ອຍນອກຈາກນີ້ບໍ່ຄວນລື່ມ ການກຽມ Driver ຂອງອຸປະກອນຕ່າງໆ ທີ່ເປັນຂອງ Windows XP ໄວ້ດັ່ງລາຍລະອຽດລຸ່ມນີ້:

- ການສ້າງແຜ່ນ Starup Disk ສໍາລັບໃຊ້ບູດເຄື່ອງຄອມພີວເຕີຈາກແຜ່ນ cd
- ການສ້າງລົບຫຼື ຈັດແບ່ງປາຕີຊັນຂອງຮາດດິດສ໌ ໂດຍໃຊ້ fdisk
- ການ Format ຮາດດິດສ໌ເພືອກຽມພື້ນທີສາລັບຕິດຕັ້ງ Windows ໃໝ່
- ການຕິດຕັ້ງ Windows XP ພ້ອມຕົວຢ່າ

## ວິທີການຕິດຕັ້ງ Windows XP(ຕໍ)

ເພ ໃນການແບ່ງພື້ນທີ່ຮາດດິດສ໌ ແນະນຳການວາງແຜນປະມານຂະໜາດພື້ນ ທີ່ໄວ້ລ່ວງໜ້າ ໂດຍທີ່ວໄປບໍ່ຄວນໃຊ້ພື້ນທີ່ນ້ອຍກ່ວາ 5G ແລະ ເນື່ອງ ຈາກລະບົບ Windows XP ສາມາດທີ່ຈະສ້າງເມນູ Multi Boot ໄດ້ ຫຼັງຈາກທີ່ຕິດຕັ້ງແລ້ວໂດຍຍັງສາມາດເລືອກເມນູວ່າ ຈະເອີ້ນ Windows ເດີມ ຫຼື ເອີ້ນ Windows XP ກໍ່ໄດ້ດັ່ງນັ້ນຫລາຍໆທ່ານ ມັກຈະແບ່ງພື້ນທີ່ໄວ້ລົງ Windows ອື່ນ

ການຕິດຕັ້ງຄ່າ BIOS ກ່ອນການຕິດຕັ້ງ Windows XP ໃໝ່ຈະຕ້ອງ ເຮັດການ Disable Virus Protection ໃນ BIOS ກ່ອນ ເພາະວ່າ ເມນບອດສ໌ບາງຮຸນຈະມີການປ້ອງກັນ Virus ໂດຍການປ້ອງກັນການ ຂຽນທັບໃນສ່ວນຂອງ Boot Area ຂອງຮາດດິດສ໌ ຊຶ່ງເທົ່າທີ່ເຫັນມາ ເຄື່ອງຄອມພີວເຕີປັດຈຸບັນນີ້ສ່ວນຫຼາຍຈະມີໃຫ້ເລືອກຕັ້ງຄ່ານີ້ຢູແລ້ວ

## ວິທີການຕິດຕັ້ງ Windows XP(ຕໍ)

ເຈີ ເລີມຈາກການເປີດເຄືອງຄອມພີວເຕີໃໝ່ ຂະນະທີ່ເຄື່ອງກຳລັງທຳ Memory Test ຫຼື ນັບ RAM ຢູ່ນັ້ນ ແລະ ດ້ານຊ້າຍມືຈະມີຄຳສັ່ງວ່າ Press Del to enter SETUP ໃຫ້ກົດປຸມ DEL ຢູ່ຄີບອດ ເພືອ ເຂົ້າສູ່ເມນູ Bios Setup (ແລ້ວແຕ່ເມນບອດບາງລຸ້ນຈະໃຊ້ປຸ່ມອື່ນ ສຳລັບການເຂົ້າ Bios Setup) ຈາກນັ້ນໃຫ້ເບີງເມນູBios Features Setup ສ່ວນຫລາຍເປັນເມນູທີ 2 ແລ້ວໃຊ້ປຸ່ມລູກສອນເພື່ອເລືອນຂື້ນ ລິງຕາມເມນູຍ່ອຍແລ້ວກິດ Enter, ຖ້າແມ່ນເມນູຂອງ Virus Warning ຫຼື Virus Protection ຖ້າເປັນ Enable ໃຫ້ປູ່ງນເປັນ Disable ຕ້ອງໃຊ້ປຸ່ມ Pageup ຫຼື Pagdown ສຳລັບປູ່ງນຄ່າໃຫ້ ເປັນ Disable

## ວິທີການຕິດຕັ້ງ Windows XP(ຕໍ)

ເຈເັດຊະຍາຍາດ ເພື່ອກັບໄປເມນູຫລັກຂອງBios Setup ແລ້ວຊຸກຫາ ເມນູ Save to cmos and Exit ແລ້ວກິດ Enter ຖ້າຫາກເຄື່ອງ ຖາມວ່າ Save ຫຼື Y ກໍ່ຕ້ອງຕອບ Yes or Y ເລີຍ, ຫຼັງເຄື່ອງຈະ Reboot ໃຫ່ອີກຄັ້ງໃສ່ແຜ່ CD Setup ທີ່ຕາມຂັ້ນຕອນ

## ຂັ້ນຕອນການຕິດຕັ້ງ Windows XP

ເລີ່ມຕົ້ນການບູດເຄື່ອງຈາກ CD-Rom Drive ໂດຍການເຂົ້າໄປປັບຕັ້ງ ຄ່າໃນ Bios ຂອງເຄື່ອງຄອມພີວເຕີ ເລືອກຕາມລຳດັບການບູດ ຕາມ CD-Rom Drive ເປັນຕິວທຳອິດ.

| SATA1<br>Device :Hard Disk<br>Vendor :ST3320620NS<br>Size :320.0GB                                                                                           | Disabled: Disables<br>Mode.<br>Auto: Enables LBA<br>Mode if the device<br>supports it and the                                                                                        |
|----------------------------------------------------------------------------------------------------|----------------------------------------------------------------------------------------------------|
| LBA Mode :Supported<br>Block Mode:16Sectors<br>PIO Mode :4<br>Async DMA :MultiWord DMA-2<br>Ultra DMA :Ultra DMA-6<br>S.M.A.R.T.:Supported                   | device is not alrea<br>formatted with LBA<br>Mode disabled.                                                                                                    |
| LBA/Large Mode [Auto]<br>Block (Multi-Sector Transfer) [Auto]<br>PIO Mode [Auto]<br>DMA Mode [Auto]<br>S.M.A.R.T. [Enabled]<br>32Bit Data Transfer [Enabled] | <ul> <li>↔ Select Screen</li> <li>↑↓ Select Item</li> <li>↔ Change Option</li> <li>F1 General Help</li> <li>F9 Load Defaults</li> <li>F10 Save and Exit</li> <li>ESC Exit</li> </ul> |

### ການປັບເຄື່ອງບູດຈາກ CD-Rom ເມື່ອ windows ບູດເຄື່ອງ ແລ້ວຈະມີຂໍ້ຄວາມປະກິດຂຶ້ນໜ້າຈໍແລ້ວກໍ່ກິດປຸ່ມEnter

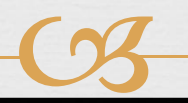

Setup is inspecting your computer's hardware configuration...

### ີ ໂປຼແກຼມຈະທຳການກວດສອບ ແລະ ເຊັກຂຶ້ມູນຢູໄລຍະໜຶ່ງ ລໍຖ້າໜ້າຈໍຖັດໄປ

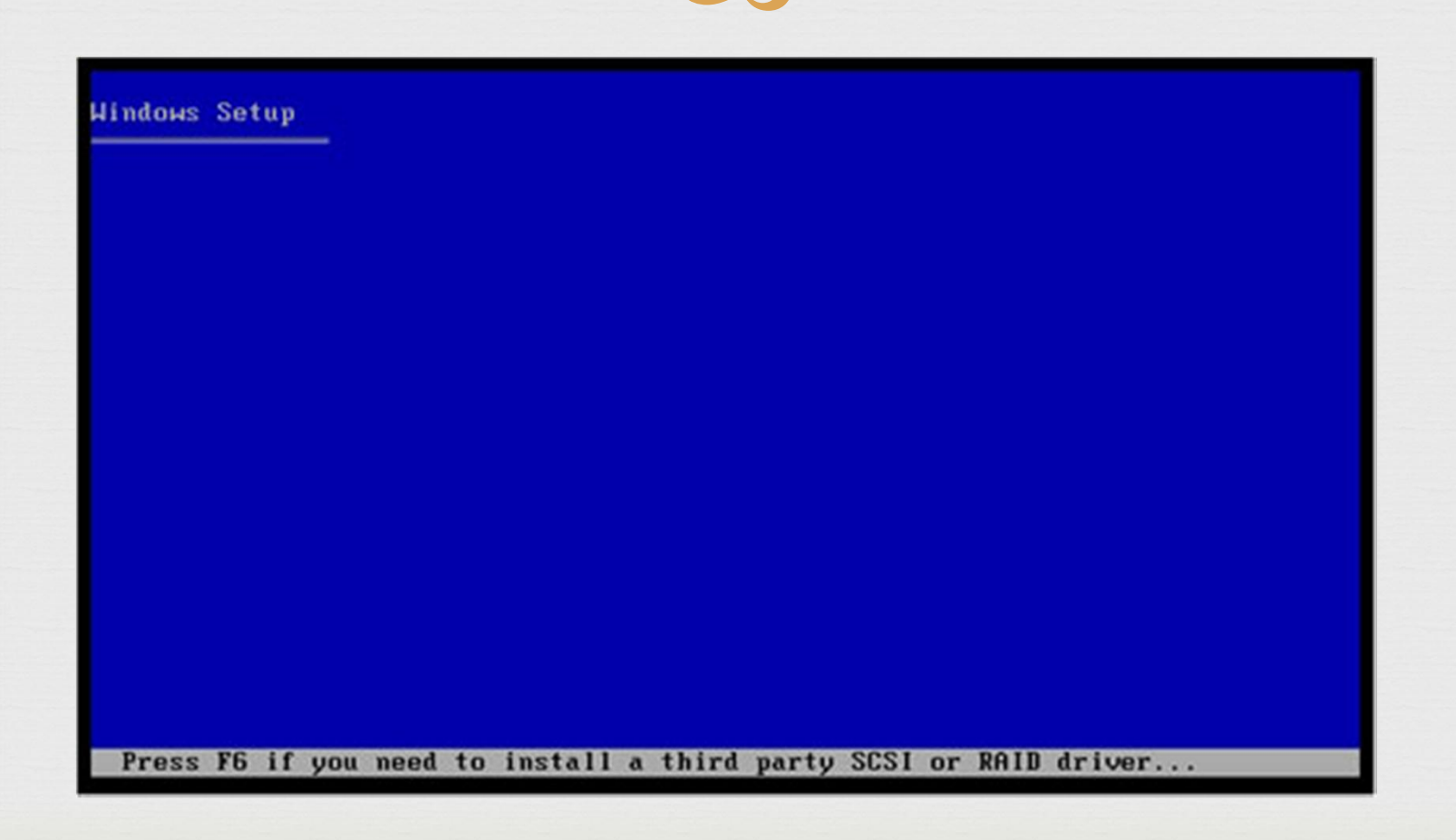

#### ເຂົ້າສູ່ໜ້າ welcome to setup ກົດປຸ່ມ Enter ເພື່ອຕິດຕັ້ງຕໍ ໄປ

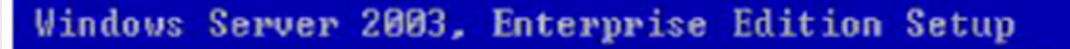

Welcome to Setup.

This portion of the Setup program prepares Microsoft(R) Windows(R) to run on your computer.

- To set up Windows nov, press ENTER.
- To repair a Windows installation using Recovery Console, press R.
- To quit Setup without installing Windows, press F3.

#### ENTER=Continue R=Repair F3=Quit

### ການເລືອກ Drive ຂອງຮາດດິດສ໌ທີ່ຈະລົງwindows ແລ້ວ ກິດປຸ່ມ Enter ເພື່ອການຕິດຕັ້ງຕໍ່ໄປ

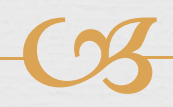

#### Windows XP Professional Setup

The following list shows the existing partitions and unpartitioned space on this computer.

Use the UP and DOWN ARROW keys to select an item in the list.

- · To set up Windows XP on the selected item, press ENTER.
- To create a partition in the unpartitioned space, press C.
- To delete the selected partition, press D.

4095 MB Disk 0 at Id 0 on bus 0 on atapi [MBR]

| C: | Partition1 [New (Raw)] | 4087 MB ( 4086 MB free) |
|----|------------------------|-------------------------|
|    | onparererenea space.   | 10 110.                 |
|    |                        |                         |
|    |                        |                         |
|    |                        |                         |
|    |                        |                         |
|    |                        |                         |

ENTER=Install D=Delete Partition F3=Quit

#### ເລືອກຊະນິດຂອງລະບົບ Fat ທີ່ໃຊ້ງານກັບwindows XP ຫາກ ຕ້ອງການລະບົບ Ntfs ກໍເລືອກທີ່ຂຶ້ Fat32 ແລ້ວກິດEnter

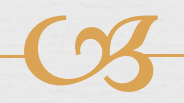

Windows XP Professional Setup

The partition you selected is not formatted. Setup will now format the partition.

Use the UP and DOWN ARROW keys to select the file system you want, and then press ENTER.

If you want to select a different partition for Windows XP, press ESC.

Format the partition using the NIPS file system (Quick) Format the partition using the FAT file system (Quick) Format the partition using the NIFS file system Format the partition using the FAT file system

ENTER=Continue ESC=Cancel

### ໂປຼແກຼມຈະເລີມຕົ້ນຕາມຂຶ້ນຕອນການຕິດຕັ້ງແລ້ວລໍຖ້າ

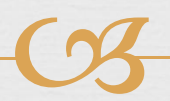

Windows XP Professional Setup

Please wait while Setup formats the partition C: Partition1 [New (Raw)] 4087 MB ( 4086 MB free) on 4095 MB Disk 0 at Id 0 on bus 0 on atapi [MBR].

| Setup is formatting | 20% |
|---------------------|-----|
|                     |     |
|                     |     |

### ຫຼັງຈາກນັ້ນ ໂປຼແກຼມຈະທຳການ Restart ເຄື່ອງໃຫ່ອີກຄັ້ງ (ຫ້າມບໍ່ໃຫ້ເອົາແຜ່ນ CD ອອກຈາກເຄື່ອງໃນເວລາທີ່ເຄື່ອງບູດ ຈາກແຜ່ນ )

Windows XP Professional Setup

This portion of Setup has completed successfully.

If there is a floppy disk in drive A:, remove it.

To restart your computer, press ENTER. When your computer restarts, Setup will continue.

Your computer will reboot in 9 seconds....

ENTER=Restart Computer

### ເມື່ອຄອມພິວເຕີ Restart ເຄື່ອງແລ້ວ ກອບປີໄຟລິງ

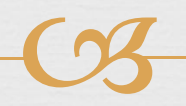

Windows XP Professional Setup

Please wait while Setup copies files to the Windows installation folders. This might take several minutes to complete.

| Setup is copying files | 86% |
|------------------------|-----|
|                        |     |

Copying: intl.inf

### ຫຼັງຈາກທີ່ກອບປີໄຟແລ້ວຈະ Restart ເຄື່ອງອີກຄັ້ງ

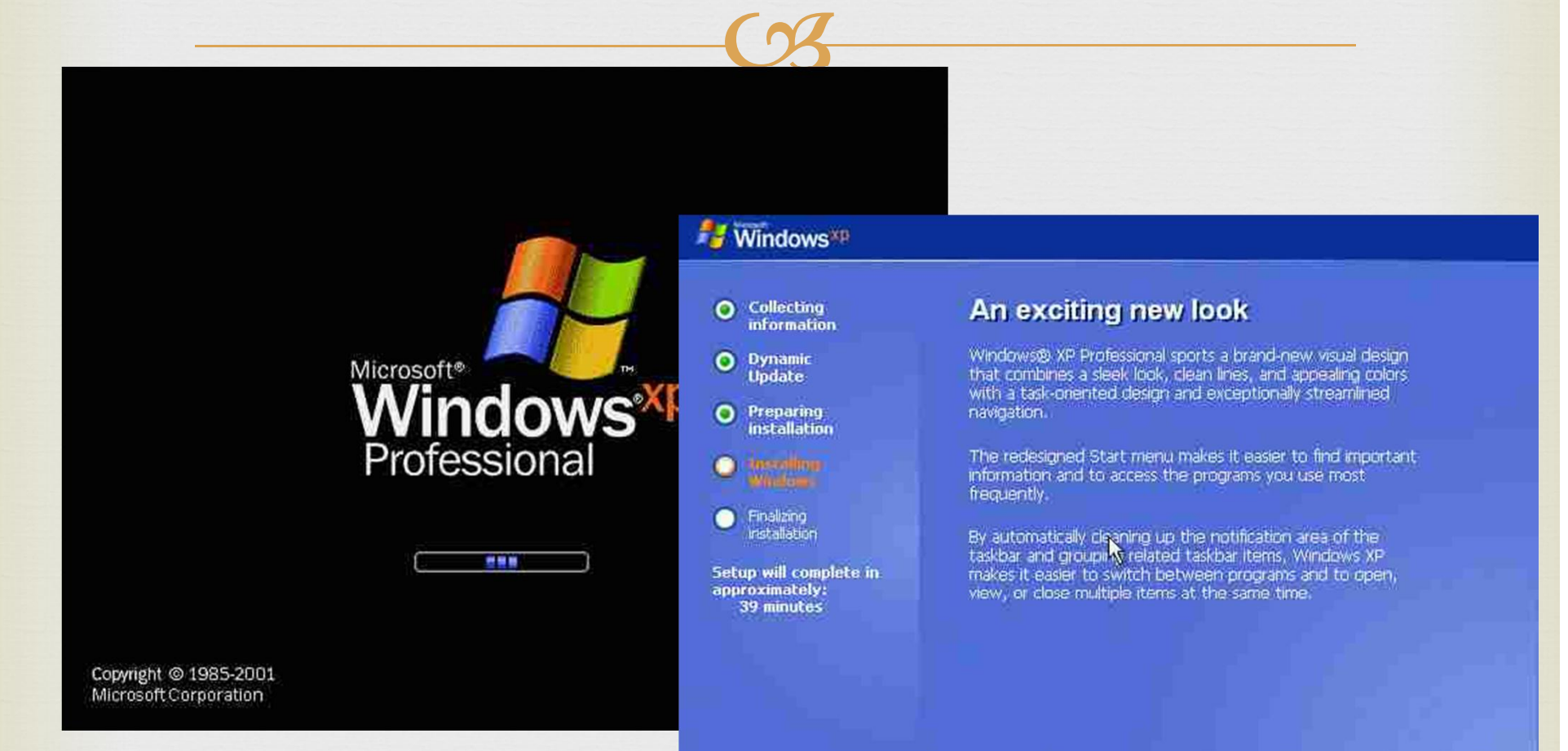

#### ມີເມນູຂອງການເລືອກ Regional and Language ກິດປຸ່ມ Next ແລະ ໃສ່ຊື່ຜູ້ໃຊ້ ກິດ Next ເພື່ອຕິດຕັ້ງຕໍ່ໄປ

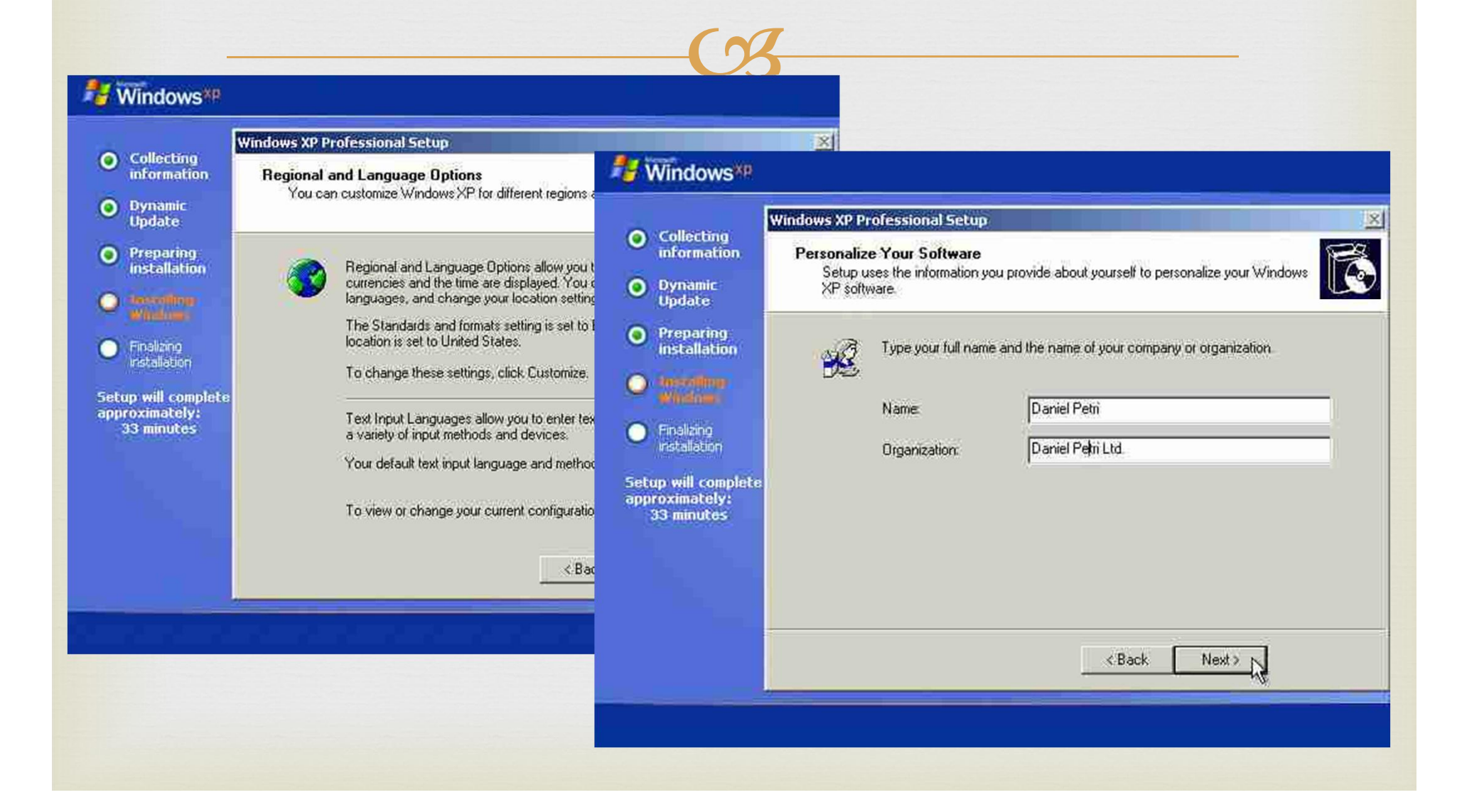

### ກິດປຸ່ມ Next ແລະ ໃສ່ຊື່ຜູ້ໃຊ້ ກິດ Next ເພື່ອຕິດຕັ້ງຕໍ່ໄປ ຈະ ມີໜ້າຈໍການໃສ່ລະຫັດຂອງ windows ແລ້ວກິດ Next ແລະ ເຫັນໜ້າປັບວັນທີ່ເລືອກໂຊນ ແລ້ວກິດ Next ຕໍ່ໄປ

| Collecting                                                      | Windows XP Professional Setup                                                                                                    |                                                                                                    |                                                                                                    |
|-----------------------------------------------------------------|----------------------------------------------------------------------------------------------------|----------------------------------------------------------------------------------------------------|----------------------------------------------------------------------------------------------------|
| information<br>Dynamic<br>Update                                | Your Product Key<br>Your Product Key uniquely identifies your copy of Windo                                                                                             | Hindows*P                                                                                                    |                                                                                                    |
| Preparing<br>installation<br>determine<br>window<br>Finalizing  | Please see your License Agreement Administrator or S<br>25-character Volume License product key. For more i<br>packaging.<br>Type the Volume License Product Key below: | <ul> <li>Collecting<br/>information</li> <li>Dynamic<br/>Update</li> </ul>                                                                                         | Windows XP Professional Setup<br>Date and Time Settings<br>Set the correct date and time for your Windows computer. |
| instaliation<br>tup will complete<br>proximately:<br>33 minutes | Product Key:                                                                                                    | <ul> <li>Preparing<br/>installation</li> <li>doctofing<br/>windows</li> <li>Finalizing<br/>installation</li> <li>Setup will complete<br/>approximately:</li> </ul> | Date & Time           Saturday         June         07, 2003         6:08:43 PM                                     |
|                                                                 | Bac                                                                                                    | 33 minutes                                                                                                    | C Automatically adjust clock for daylight saving changes                                                            |
|                                                                 |                                                                                                    |                                                                                                    | < Back Next >                                                                                                    |

ພາຍຫຼັງທີ່ windows ຕິດຕັ້ງແລ້ວຈະ Restart ເຄື່ອງ ເປັນ ການເລີມເຂົ້າຫາ windows ແລ້ວກິດ OK ເພື່ອໃຫ້ລະບົບຕັ້ງ ຂະໜາດຂອງໜ້າຈໍ

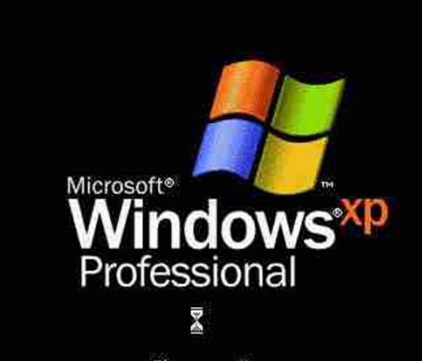

Please wait...

o improve the appearance of visual elements, Windows will automatically djust your screen resolution.

lay Setting

x

Copyright © 1985-2001 Microsoft Corporation

Microsoft

#### ຈະມີໜ້າຈໍທີ່ຈະໃສ່User ຂຶ້ນມາ ແລ້ວຕິດຕັ້ງຕໍ່ໄປ

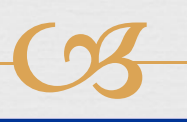

#### Nindows<sup>xp</sup>

#### Welcome to Microsoft Window

#### Windows<sup>xp</sup>

Thank you for purchasing Microsoft Windows XP

Let's spend a few minutes setting up your computer.

To continue, click Next.

#### Who will use this computer?

Type the name of each person who will use this computer Windows will create a separate user account for each person so you can personalize the way you want Windows to organize and display information, protect your files and computer settings, and customize the desktop.

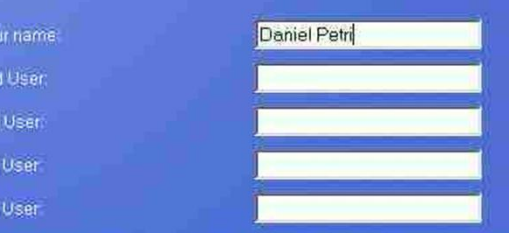

These names will appear on the Welcome screen in alphabetical order. When you start Windows, simply click your name on the Welcome screen to begin. If you want to set passwords and limit permissions for each user, or add more user accounts after you finish setting up Windows, just click **Control Panel** on the **Start** menu, and then click **User Accounts**.

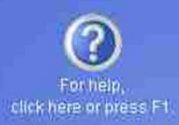

Next

🔄 <u>B</u>ack

### ແລ້ວກິດ Finish ຈະເປີດໜ້າຕາ windows ຂຶ້ນມາ ແລະປັບ ແຕ່ງ ແລະ ລົງ Driver ຂອງອຸປະກອນຕ່າງໆຕໍ່ໄປ

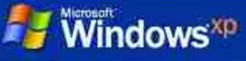

#### Thank you!

Congratulations, you're ready to go! Here's what you just accomplished

Your computer is configured for internet access

To learn about the exciting new features of Windows XP, take the product tour 1 Support Center These options are located on the Start menu

| My Documents<br>My Recent Documents<br>My Pictures<br>My Music<br>My Computer<br>Control Panel<br>Control Panel<br>Control Panel<br>Control Panel |                                                                                                    |                                                                                                    |
|----------------------------------------------------------------------------------------------------|----------------------------------------------------------------------------------------------------|----------------------------------------------------------------------------------------------------|
| Bun Bun ams installed.                                                                                                    | Take a tour of Windows XP To learn about the exciting new features in XP no To take the tour later, click All Programs on the S and then click Accessories.                                                                                                    | w, click here.<br>art menu, Recycle                                                                                                    |
|                                                                                                    | My Documents<br>My Recent Documents<br>My Recent Documents<br>My Pictures<br>My Music<br>My Computer<br>My Computer<br>My Computer<br>My Computer<br>My Computer<br>My Computer<br>My Computer<br>My Computer<br>My Computer<br>My Recent Documents<br>My Music<br>My Recent Documents<br>My Music<br>My Recent Documents<br>My Recent Documents<br>My | My Documents<br>My Recent Documents<br>My Pictures<br>My Pictures<br>My Music<br>My Computer<br>Control Panel<br>Control Panel<br>Control Pane |

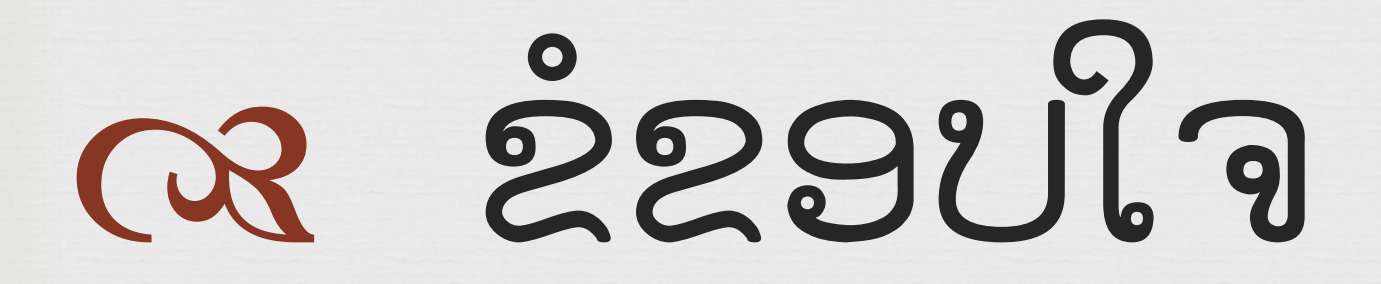

(%